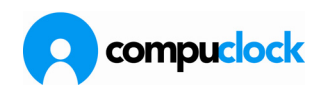

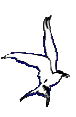

#### Rapporter / Udskrifter

Fra CompuClock kan der udskrives et meget stort antal oplysninger og kunsten består tit i at begrænse sig for ikke at drukne i papir.

All udskrivning foregår under menuen Udskrifter. Som standard ser denne således ud:

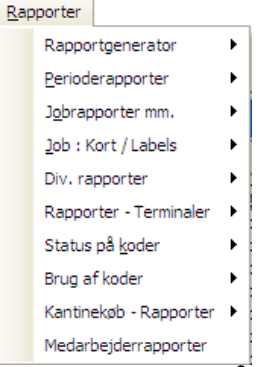

Det første punkt på menuen - Rapportgenerator - er tænkt som et redskab hvori man frit vil kunne designe egne rapporter helt fra bunden af. **Brugen af redskabet må ske på eget ansvar, og det tilrådes at man benytter det med stor forsigtighed.** 

Generelt gælder det for de fleste rapporttyper at man kan gemme skabeloner, som man så kan vælge at få vist i menuen. Dvs. når man én gang har stillet en rapport op der giver de ønskede oplysninger, vil man uden videre have direkte adgang til opstillingen uden at skulle igennem den procedure der skal udføres når man opstiller en rapport første gang.

Her gennemgås i korte træk principperne for udskrivning og opstilling af rapporter, og hver standard rapport type kommenteres kort.

## Medarbejderrapporter

Dette menupunkt indeholder udskrift af alle oplysninger der kun kan sorteres efter medarbejdernummer, dvs. udskrifter af timeseddler og daglister.

Når menupunktet vælges vises et undermenu hvorfra man kan vælge at udskrive en Perioderapport eller en Dagliste:

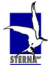

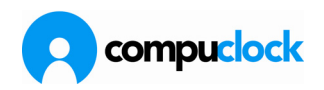

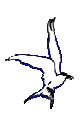

| <u>R</u> ap | oporter                     |   |  |                    |
|-------------|-----------------------------|---|--|--------------------|
|             | Rapportgenerator            | ۲ |  | Perioderapport     |
|             | <u>P</u> erioderapporter    | × |  | <u>D</u> agliste   |
|             | J <u>o</u> brapporter mm.   | ۲ |  | <u>S</u> umrapport |
|             | <u>J</u> ob : Kort / Labels | ۲ |  |                    |
|             | Div. rapporter              | ۲ |  |                    |
|             | Rapporter - Terminaler      | ۲ |  |                    |
|             | Status på <u>k</u> oder     | ۲ |  |                    |
|             | Brug af koder               | ۲ |  |                    |
|             | Kantinekøb - Rapporter      | ۲ |  |                    |
|             | Medarbejderrapporter        |   |  |                    |

## Perioderapport

I denne rapport kan man på flere forskellige måder udskrive de arbejdstimer den enkelte medarbejder har afholdt over en periode.

Først er her et eksempel på en arbejdsoversigt, og derefter gennemgås de valgmuligheder man har i skærmbillederne der kommer frem når man har valgt menupunktet Perioderapport.

| SternaDemo     | )       | F             | Perioderapport - Side til udlevering<br>Medarbejdere: 20 - 20<br>Periode: 05-10-2009 - 08-10-2009 |       |       |    |    |       | CompuCloc<br>Udskrevet:04-05-2010 12:-<br>Sid |  |  |  |
|----------------|---------|---------------|---------------------------------------------------------------------------------------------------|-------|-------|----|----|-------|-----------------------------------------------|--|--|--|
| Medarbejder:   | 20      | Søren Johanse |                                                                                                   |       |       |    |    |       |                                               |  |  |  |
| CPR-nr.: 2     | 603651  | 173           |                                                                                                   |       |       |    |    |       |                                               |  |  |  |
| Afdeling:      | 11      | Smed          |                                                                                                   |       |       |    |    |       |                                               |  |  |  |
| Dato           | Ind tid | Ud tid        |                                                                                                   | Kode  | DT    | 01 | ST | UA    |                                               |  |  |  |
| 05-10-2009 Man | 06:52   | 15:32         |                                                                                                   | Т     | 08:00 |    |    | 08:10 |                                               |  |  |  |
| 06-10-2009 Tir | 06:50   | 11:23         |                                                                                                   | т     | 04:30 |    |    | 04:33 |                                               |  |  |  |
| 07-10-2009 Ons | 06:53   | 15:30         |                                                                                                   | т     | 08:00 |    |    | 08:07 |                                               |  |  |  |
| 08-10-2009 Tor | 06:52   | 15:30         |                                                                                                   | т     | 08:00 |    |    | 08:08 |                                               |  |  |  |
|                |         |               |                                                                                                   | т     | 28:30 |    |    | 28:58 |                                               |  |  |  |
|                |         |               |                                                                                                   |       | 28:30 |    |    | 28:58 |                                               |  |  |  |
|                |         |               | Nor                                                                                               | mtid: | 32:00 |    |    |       |                                               |  |  |  |

Første skærmbillede der vises er som følger:

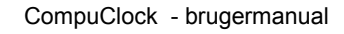

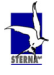

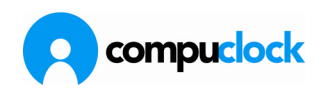

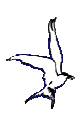

| Periodera                                                                                                    | pport ×                                                                                 |
|----------------------------------------------------------------------------------------------------|-----------------------------------------------------------------------------------------|
| Betingelser                                                                                                    | Skabeloner Valg Koder Jobs Takster Forklaring                                           |
| Fra Dage<br>Fra Meda<br>Fra Afde                                                                                | e<br>Til  arbejdere<br>Til  Til  Til  Til  Til  Til  Til  Til                           |
| Genburgen Genburgen Genburgen Genburgen Genburgen Genburgen Genburgen Genburgen Genburgen Genburgen Genburgen G | eregn de valgte data før udskrift<br>oret reg. på dage med arbejdspligt, men ingen reg. |

Her indtastes for hvilken periode, (Til / Fra dato) samt for hvilke medarbejdere, Afdelinger eller jobs rapporten skal dækken.

Den eneste betingelse er at datoerne skal udfyldes. Hvis der ingenting står i de øvrige felter vil alle oplysninger blive skrevet ud. De øvrige felter kan med andre ord betragtes som et filter brugeren kan lægge på rapporten. Hvis der kun ønskes timeseddel for en enkelt medarbejder indtastes medarbejderens nummer i såvel fra nr. som til nr. Samme gælder for en afdeling.

Afkrydsningsfeltet Vis udskrift der gør at rapporten udskrives først på skærmen.

Som det fremgår af billedet ovenover er rapport opsætningen inddelt i faneblade. De enkelte faneblade gennemgås i det følgende:

Skabeloner Her gemmer man den valgte rapport opsætning som skabelon, til senere brug. Skærmbilledet ser således ud og kræver ikke nærmere forklaring:

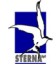

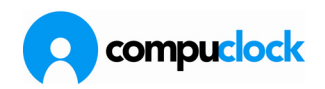

| Periodera                 | oport                     |      |                  |      |                       |              |        | ×     |  |
|---------------------------|---------------------------|------|------------------|------|-----------------------|--------------|--------|-------|--|
| Betingelser               | Skabeloner                | Valg | Koo              | der  | Jobs                  | Takster      | Forkla | aring |  |
| Valgt skal<br>Side til ud | <b>belon</b><br>dlevering |      | Vælg skabelon    |      |                       |              |        |       |  |
| 🔲 Visin                   | nenu                      |      | Ny skabelon      |      |                       |              |        |       |  |
|                           | Vis opsætnin              | g    | Opdater skabelon |      |                       |              |        |       |  |
|                           |                           | Ra   | ekke             | følg | e Num                 | mer          | -      |       |  |
| <b>ē</b> e                | rinter                    |      |                  | Fr   | a                     |              | •      | ·     |  |
| 🔲 Vis udsk                | rift                      |      |                  | Ę    | <u>∎</u> <u>U</u> dsk | riv <u>4</u> | Afslut |       |  |

De skabeloner man har defineret og gemt med et hak i valget "Vise i menu" vil fremgå af menuen Udskrifter-Medarbejderrapporter næste gang CompuClock startes op efter at skabelonen er gemt .

Valg Her vælger man hvorledes oplysningerne skal præsenteres på rapporten, og hvilke oplysninger skal fremgå af den. Skærmbilledet ser således ud:

| Perioderapport ×                                                                                                    |
|----------------------------------------------------------------------------------------------------|
| Betingelser   Skabeloner   Valg   Koder   Jobs   Takster   Forklaring                                                                                                    |
| Valg         ♥ Én medarb, pr. side       Udskriv sum pr. tæller         Kun dem der har registreringer ♥ Udskriv normtid         Udelade blanke dage       Udskriv forklaring         En linie pr. dag       Udskriv regelnavn         Udskriv tekst i personalekart.       Udskriv ugesum         Understregning pr. dag       Udskriv ugesum         Overf. i slutningen af perioden       Udskriv ekstragrupper         ♥ Udskriv sum pr. lønart       Vis status (Ny [N], editeret [L]         Print kun på den ene side af papirert       Ændre |
|                                                                                                    |
| ☐ Vis udskrift Afslut                                                                                                    |

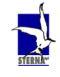

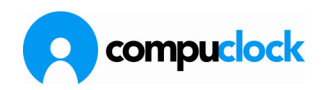

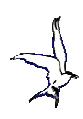

| Én medarbejder pr side | Printeren starter på en ny side, når<br>alle registreringer for hver<br>medarbeider er udskrevet.                                        |
|------------------------|----------------------------------------------------------------------------------------------------|
| Kun dem der har        |                                                                                                    |
| registreringer         | Kun de medarbejder der har<br>foretaget registreringer i den valgte<br>periode udskrives                                                 |
| Udelade blanke dage    |                                                                                                    |
| 5                      | De dage hvor der ikke har været<br>nogen registrering fremgår ikke af<br>rapporten.                                                      |
| En linie pr. dag       | Første IND stempling og sidste UD<br>stempling fremgår af rapporten<br>samt en sum pr. dag. Ingen<br>mellemstemplinger på dagen vises    |
| I I deluiu teluet i    |                                                                                                    |
| personalekartotek      | Tekst i rapport fra tekst i<br>personalekartotek                                                                                         |
| Understregning pr. dag | Hver dag understreges, hvorved<br>overskueligheden i lange rapporter<br>med mange mellemstemplinger<br>bliver større. Dette er smagssag! |
| Overf i dutningen      |                                                                                                    |
| af perioden            | Virker sammen med overførselregel<br>i systemopsætning og tilknytning til<br>mearbejder.                                                 |
| Udskriv sum pr. lønart | Summerer timer pr. lønart, såfremt<br>medarbejdere er oprettet med<br>løngrupper og løngrupperne<br>indeholder lønartskoder.             |
| Udskriv sum pr. tæller | Summerer tællere der er defineret i regneregler.                                                                                         |
| Udskriv normtid        | Summerer timer pr. koder i<br>slutningen af rapporten.                                                                                   |
| Udskriv forklaring     | Viser tekst som er er knyttet til<br>registreringen.                                                                                     |
| Udskriv regelnavn      | Viser regle benyttet ved beregning.                                                                                                    |

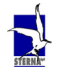

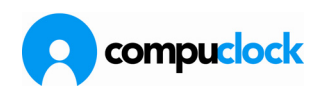

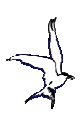

|            | Udskriv flexstatus                                                                                                    | Viser status for flex dagen inden TIL-dato.                                                                                                    |
|------------|----------------------------------------------------------------------------------------------------|----------------------------------------------------------------------------------------------------|
|            | Udskriv ugesum                                                                                                    | Summerer timer pr. uge i rapporten.                                                                                                    |
|            | Udskriv ekstragrupper                                                                                                    | Viser hvilke ekstragrupper<br>medarbejderen er tilknyttet.                                                                                                    |
|            | Vis status                                                                                                    | Viser angivelsen for registrering (N<br>ny, L editeret, H håndstermplet).                                                                                                 |
| Koder      | Her vælger man hvilke fr<br>statustransaktion, der sk<br>Systemet akkumulerer fr<br>hver enkelt kode. Status<br>medarbejderkartoteket u<br>statustransaktioner. | raværskoder med oprettet<br>al akkumuleres til sidst i rapporten.<br>ravær fra sidste statustransaktion på<br>transaktionen oprettes i<br>inder fanbladet Timer - knappen |
| Job        | Her vælges hvorledes jol<br>rapporten, hvorvidt jobn<br>stempling pr. linie, eller<br>summeres pr. job eller o                                                  | pregistreringer skal fremgå af<br>ummer eller operation skal vises pr.<br>kun til slut, og om der skal<br>peration.                                                       |
| Takster    | Her vælges hvilke takste<br>Systemet regner med at<br>afmærkes i feltet Udskriv<br>ovesigt med systemets t<br>komme med i rapporten.                            | r man vil medtage i rapporten.<br>medtage alle takster, men hvis der<br>v kun bestemte takster aktiveres en<br>akster som så skal afmærkes for at                         |
| Forklaring | Her kan man indtaste en<br>på samtlige udskrifter, f.<br>medarbejdere som de vil<br>studerer deres tidsrappo                                                    | forklarende tekst der skrives nederst<br>eks. en generel besked til<br>I kunne læse samtidig med at de<br>rt.                                                             |

## Dagliste

På denne rapport udskrives alle ind- og udregistreringer sorteret pr. dag. Arbejdstiden specificeres på takster ifølge regneregler. Der er et faneblad i denne rapport med hensyn til opsætning hvor man kan vælge at udskrive samtlige medarbejdere eller ej, dvs. de der har stemplinger kommer med på rapporten, de medarbejder der ingen stemplinger kommer ikke med medmindre man vælger udtrykkeligt at de skal tages med. Her er et eksempel på en dagliste:

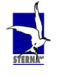

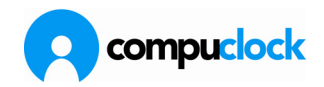

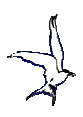

| revet:04-05-2010 12<br>Sir | Udski |      | 5-10-2009<br>le<br>11 | Dagsrapport<br>riode: 05-10-2009 - 15<br>Medarbejdere:All<br>Afdelinger: 11 - 1 | Pe     |        | SternaDerno<br>Dato:05-10-2009 |        |  |  |
|----------------------------|-------|------|-----------------------|---------------------------------------------------------------------------------|--------|--------|--------------------------------|--------|--|--|
| ST UA                      | 01    | DT   | Type                  | Forklaring                                                                      | Til    | Fra    | Kort navn                      | Nummer |  |  |
| 8:10                       |       | 8:00 | Т                     |                                                                                 | 15:32  | 06:52  | Søren J                        | 20     |  |  |
| 8:12                       | 0:00  | 8:00 | Т                     |                                                                                 | 15:40  | 06:58  | Jens K                         | 60     |  |  |
|                            |       | 8:00 | 30                    | Fri uden løn                                                                    | 00:00L | 00:00L | Allan K                        | 110    |  |  |
| 8:04                       |       | 8:00 | Т                     |                                                                                 | 15:32  | 06:58  | John L                         | 120    |  |  |
| 8:05                       |       | 8:00 | Т                     |                                                                                 | 15:31  | 06:56  | CuL                            | 130    |  |  |
| 8:05                       |       | 8:00 | Т                     |                                                                                 | 15:35  | 07:00H | Jacob F                        | 240    |  |  |
| 0:39                       |       | 0:30 | т                     |                                                                                 | 07:35  | 06:56  | Dan S                          | 260    |  |  |
| 7:25                       |       | 7:30 | т                     |                                                                                 | 15:30  | 07:35  |                                |        |  |  |
| 7:59                       |       | 8:00 | Т                     |                                                                                 | 15:30H | 07:01  | Morten H                       | 470    |  |  |
| 0:41                       |       | 0:30 | т                     |                                                                                 | 07:35  | 06:54  | Adrian P                       | 520    |  |  |
| 7:25                       |       | 7:30 | Т                     |                                                                                 | 15:30  | 07:35  |                                |        |  |  |
| 0:38                       |       | 0:30 | Т                     |                                                                                 | 07:05  | 06:27  | Hung I                         | 700    |  |  |
| 7:56                       | 0:00  | 8:00 | Т                     |                                                                                 | 15:31  | 07:05  |                                |        |  |  |
| 0:47                       |       | 0:45 | Т                     |                                                                                 | 07:40  | 06:53  | Jim N                          | 770    |  |  |
| 7:20                       |       | 7:15 | Т                     |                                                                                 | 15:30  | 07:40  |                                |        |  |  |
| 2:14                       |       | 2:00 | Т                     |                                                                                 | 08:56  | 06:42  | Poul E                         | 860    |  |  |
| 1:03                       |       | 1:00 | Т                     |                                                                                 | 09:59  | 08:56  |                                |        |  |  |
| 1:58                       |       | 2:00 | Т                     |                                                                                 | 11:57  | 09:59  |                                |        |  |  |
| 3:03                       |       | 3:00 | Т                     |                                                                                 | 15:30H | 11:57  |                                |        |  |  |
| 8:07                       |       | 8:00 | Т                     |                                                                                 | 15:30  | 06:53  | Eskil V                        | 900    |  |  |
|                            |       | 8:00 | 81                    | Kursus                                                                          | 00:00L | 00:00L | Martin H                       | 930    |  |  |
| 8:09                       |       | 8:00 | Т                     |                                                                                 | 15:31  | 06:52  | Allan K                        | 940    |  |  |
| 8:14                       |       | 8:00 | Т                     |                                                                                 | 15:36  | 06:52  | Karsten N                      | 970    |  |  |

#### Sumrapport

Sumrapporten indeholder de samme oplysninger som perioderapporten, men kun summeret pr. medarbejder, således at der fås et koncentreret overblik over periodens registreringer.

| Sumrapport 🗙                                                                                                    |
|----------------------------------------------------------------------------------------------------|
| Betingelser Koder Jobs                                                                                                 |
| Dage<br>Fra 01-03-2010  Tii 14-03-2010  Medaibejdere<br>Fra  Tii  Aldelinger<br>Fra 11  Tii 11                         |
| <ul> <li>Genberegn de valgte data før udskritt</li> <li>Opret reg. på dage med arbejdspligt, men ingen reg.</li> </ul> |
| Vis udskrift                                                                                                    |

Valgmenuen er som vist ovenfor

| 8  | Takstsum       | mering, 01-03-2010 | - 14-03-201 | 0      |        |      |    |      |    |       |       |       |       |    |                    |       |    |             | × |
|----|----------------|--------------------|-------------|--------|--------|------|----|------|----|-------|-------|-------|-------|----|--------------------|-------|----|-------------|---|
| To | taler og subto | otaler Subtotaler  |             |        |        |      |    |      |    |       |       |       |       |    |                    |       |    |             |   |
| Т  |                |                    |             |        |        |      |    |      |    |       |       |       |       |    |                    |       |    |             |   |
| Nu | mmer 💌         | Navn               | <b>•</b> 0v | ▼ Afe  | deling |      |    |      |    | DT    |       | 01    | 02    | 03 | T                  | r     | +- | DI          |   |
|    | 4960           | Leif Nilsson       |             | ] 11,  | Fabrik |      |    |      |    |       | 4,00  | 1     | 17,18 |    | 30,50              | 37,88 |    | -6,12       |   |
|    | Туре           | ▼ Kode             | DT          |        | 01     |      | 02 | 03   | TT |       | +•    |       | DI    |    |                    |       |    |             |   |
|    | Pligt          |                    |             | 74,0   | 0      |      |    |      |    |       |       |       |       |    |                    |       |    |             |   |
|    | Brug           | Т                  |             | 44,0   | 0      |      |    |      |    | 37,88 |       | -6,12 |       |    |                    |       |    |             |   |
|    | Brug           | RU                 |             | 20,5   | 7      | 9,93 |    | 30,5 | 50 |       |       |       |       |    |                    |       |    |             |   |
|    | Brug           | BT                 |             | 9,4    | 3      | 7,25 |    |      |    |       |       |       |       |    |                    |       |    |             |   |
| ±  | 4480           | John Veggerby      | 0           | ]  11, | Fabrik |      |    |      |    | 1     | 2,50  |       |       |    |                    | 23,38 |    | 0,88        |   |
| Ð  | 3840           | David Falch        | 0           | ]  11, | Fabrik |      |    |      |    | 1     | 37,00 |       |       |    |                    | 37,97 |    | 0,97        |   |
| Ð  | 3816           | Klaus Jørgensen    | 0           | ]  11, | Fabrik |      |    |      |    |       | 4,50  |       |       |    |                    | 40,28 |    | 4,22        |   |
| ±  | 3565           | John Erik Jensen   | 0           | ]  11, | Fabrik |      |    |      |    | 1     | 4,50  |       |       |    |                    | 47,38 |    | 2,88        |   |
| ۰  | 3360           | Ole Bent Thomsen   | 0           | ] 11,  | Fabrik |      |    |      |    | :     | 37,00 |       |       |    |                    | 37,43 |    | 0,43        |   |
|    |                |                    |             | _      | _      | _    |    |      |    | _     | _     |       |       |    |                    |       | _  |             |   |
|    |                |                    |             |        |        |      |    |      |    |       |       |       |       |    | <u>Å</u> bn i Exce | 9     |    | <u>L</u> uk |   |

Totaler, med mulighed for at vise detaljer.

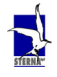

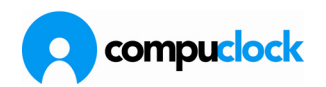

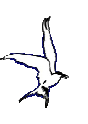

| Træk kolonne ove<br>ummer 🔻 Emplo                                                                                                    |              |                    |        |      |     |         |    |       |       |       |    |
|----------------------------------------------------------------------------------------------------|--------------|--------------------|--------|------|-----|---------|----|-------|-------|-------|----|
| ummer 🔻 Emplo                                                                                                    |              |                    |        |      |     |         |    |       |       |       |    |
| and the second second s | oyeeName 💌   | EmployeeDivision 💌 | Туре 💌 | Kode | DT  | 01      | 02 | 03    | TT    | +-    | DI |
| 4960 Leif N                                                                                                    | lilsson      | 11, Fabrik         | Pligt  |      | 74, | )0      |    |       |       |       |    |
| 4960 Leiř N                                                                                                    | hilsson      | 11, Fabrik         | Brug   | Т    | 44, | )0      |    |       | 37,88 | -6,12 |    |
| 4960 Leif N                                                                                                    | lilsson      | 11, Fabrik         | Brug   | RU   | 20, | 57 9,93 |    | 30,50 |       |       |    |
| 4960 Leif N                                                                                                    | lilsson      | 11, Fabrik         | Brug   | RT   | 9,  | 3 7,25  |    |       |       |       |    |
| 4480 John 1                                                                                                    | Veggerby     | 11, Fabrik         | Pligt  |      | 22, | 50      |    |       |       |       |    |
| 4480 John 1                                                                                                    | Veggerby     | 11, Fabrik         | Brug   | Т    | 22, | 50      |    |       | 23,38 | 0,88  |    |
| 3840 David                                                                                                    | d Falch      | 11, Fabrik         | Pligt  |      | 37, | 00      |    |       |       |       |    |
| 3840 David                                                                                                    | d Falch      | 11, Fabrik         | Brug   | Т    | 37, | 00      |    |       | 37,97 | 0,97  |    |
| 3816 Klaus                                                                                                    | s Jørgensen  | 11, Fabrik         | Pligt  |      | 44, | 50      |    |       |       |       |    |
| 3816 Klaus                                                                                                    | s Jørgensen  | 11, Fabrik         | Brug   | Т    | 44, | 50      |    |       | 40,28 | -4,22 |    |
| 3565 John I                                                                                                    | Erik Jensen  | 11, Fabrik         | Pligt  |      | 44, | 50      |    |       |       |       |    |
| 3565 John I                                                                                                    | Erik Jensen  | 11, Fabrik         | Brug   | Т    | 44, | 50      |    |       | 47,38 | 2,88  |    |
| 3360 Ole B                                                                                                    | lent Thomsen | 11, Fabrik         | Pligt  |      | 37, | 00      |    |       |       |       |    |
| 3360 Ole B                                                                                                    | lent Thomsen | 11, Fabrik         | Brug   | Т    | 37, | 00      |    |       | 37,43 | 0,43  |    |

Subtotaler, med angivelse af brug af koder

# Jobrapporter mm

Her har man fuld mulighed for at opstille sine egne jobrapporter,

fraværsrapporter, omkostningsrapporter med mere.

Når man vælger menupunktet har man kun mulighed for at vælge Jobrapporter mm. Via dette kan man på samme måde som under opstilling af

arbejdsoversigter, gemme skabeloner, som efterhånden som de gemmes vil vises under menuen:

Når menupunktet Jobrapporter mm vælges vises følgende skærmbillede:

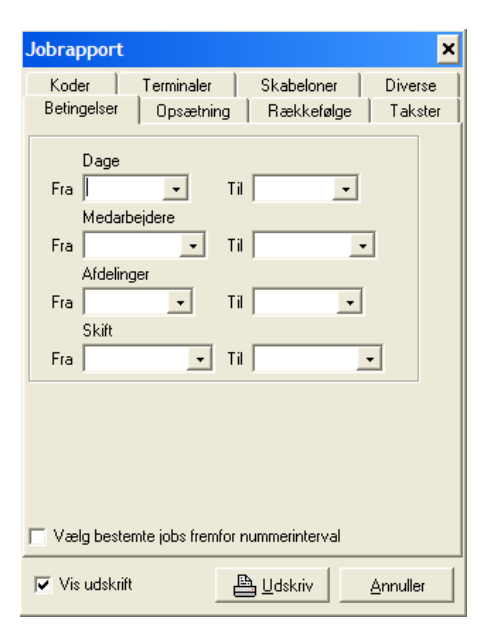

Her gælder det at de eneste obligatoriske oplysninger der skal udfyldes er TIL/FRA dato. De andre felter kan man betragte som et filter man kan lægge over rapporten.

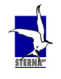

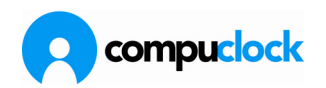

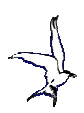

Det samme gælder afkrydsningsfeltet *Vis først på skærm* der gør at rapporten udskrives først på skærmen.

Det er dog her en yderligere forudsætning for at få udskrevet en rapport, at man har foretaget et valg via fanebladene Opsætning, Rækkefølge og Takster.

Som det fremgår af billedet ovenover er rapport opsætningen inddelt i faneblade. De fleste valgmuligheder på fanebladene giver sig selv, men de enkelte faneblade bliver alligevel gennemgået, og de punkter der kunne være tvivl om kommenteres kort:

Opsætning

Skærmbilledet er selvforklarende. Dog kan det kommenteres at såfremt afkrydsningsfeltet Printe Bruttotid hakkes af vil rapporten vise differencen mellem første indstempling og sidste udstempling på dagen og dermed medtage evt. pauser som er programmeret til at blive trukket automatisk.

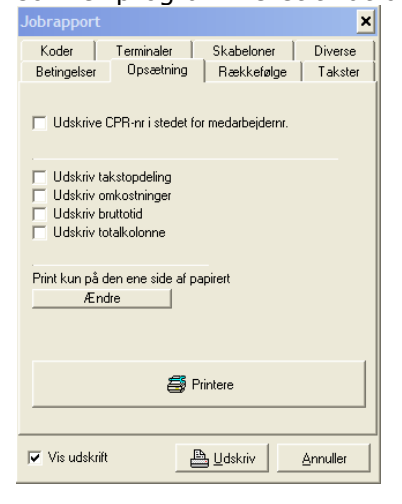

Rækkefølge

Her bestemmes rapportens egentlige udseende og den rækkefølge oplysningerne præsenteres i.

|                                                                                                    | 17 5 1                                                                         |
|----------------------------------------------------------------------------------------------------|--------------------------------------------------------------------------------|
| lobrapport                                                                                               | ×                                                                              |
| Koder Terminaler<br>Betingelser Opsætnin                                                                 | Skabeloner Diverse<br>ng Rækkefølge Takster                                    |
| Tilgængelige felter<br>Afdeling<br>Dato<br>Tidsregistrering<br>Dato+Tidsregistrering<br>Kode<br>Terminal | Valgte felter<br>Medarbejder<br>Projekt                                        |
| Subtotaler<br>V Medarbejder                                                                              | Ny side pr.<br>┌── Medarbejder<br>Medarbejdere, rækkefølge<br>(• Nr.<br>← Navn |
| Vis udskrift                                                                                             | <u>U</u> dskriv <u>Annuller</u>                                                |

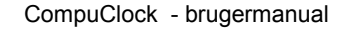

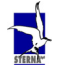

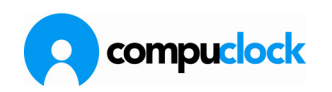

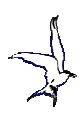

Som det fremgår af skærmbilledet er der to kolonner med felter. Kolonnen til venstre viser de tilgængelige felter mens den til højre viser de felter der skal fremgå af rapporten.

| SternaDemo          | Jobrapport / Current             |
|---------------------|----------------------------------|
|                     | Periode: 19-10-2009 - 21-10-2009 |
|                     | Medarbejdere: Alle               |
|                     | Afdelinger: 90 - 90              |
| Nummer Navn         | Brutto                           |
| 95 Kalle Spitzer    |                                  |
| 8706                | 00:35                            |
| 9423                | 06:24                            |
| 9488                | 01:01                            |
| 9506                | 07:30                            |
| alt 95 Kale Spitzer | 15:30                            |
| 98 Michel           |                                  |
| 8706                | 10:03                            |
| 8805                | 01:09                            |
| 9466                | 01:00                            |
| 9488                | 03:32                            |
| alt 96 Michel       | 15:44                            |
| 97 Sebastian        |                                  |
| 8805                | 01:09                            |
| 9280                | 06:27                            |
| 9508                | 07:54                            |
| alt 97 Sebastian    | 15:30                            |
| Timer ialt:         | 46:44                            |

Felterne vælges til/fra ved dobbeltklik. Felternes rækkefølge i højre kolonne bestemmer sorteringsorden på oplysningerne i rapporten. Rækkefølgen Medarbejder-Projekt der er valgt på skærmbilledet ovenover ville f.eks. give følgende rapport:

Ændrer man rækkefølgen til Projekt-Medarbejder bliver resultatet følgende:

| SternaDemo       | Jobrapport / Current             | CompuClock                  |
|------------------|----------------------------------|-----------------------------|
|                  | Periode: 19-10-2009 - 21-10-2009 | lidskrevet 29-04-2010 11:32 |
|                  | Medarbejdere: Alle               | Side:1                      |
|                  | Afdelinger: 90 - 90              |                             |
| Nummer Navn      | Brutto                           |                             |
| 8706             |                                  |                             |
| 95 Kalle Spitzer | 00:35                            |                             |
| 96 Michel        | 10:03                            |                             |
| lalt: 8706       | 10:38                            |                             |
| 8805             |                                  |                             |
| 96 Michel        | 01:09                            |                             |
| 97 Sebastian     | 01:09                            |                             |
| lalt: 8805       | 02:18                            |                             |
| 9280             |                                  |                             |
| 97 Sebastian     | 06:27                            |                             |
| lait: 9280       | 06:27                            |                             |
| 9423             |                                  |                             |
| 95 Kalle Spitzer | 06:24                            |                             |
| lalt: 9423       | 06:24                            |                             |
| 9466             |                                  |                             |
| 96 Michel        | 01:00                            |                             |
| lat: 9466        | 01:00                            |                             |
| 9488             |                                  |                             |
| 95 Kalle Spitzer | 01:01                            |                             |
| 96 Michel        | 03:32                            |                             |
| lalt: 9488       | 04:33                            |                             |
| 9506             |                                  |                             |
| 95 Kalle Spitzer | 07:30                            |                             |
| 97 Sebastian     | 07:54                            |                             |
| lalt: 9506       | 15:24                            |                             |
| Timer lat:       | 46:44                            |                             |

Ønsker man større detaljerings grad på rapporten gøres det også under fanebladet Rækkefølge, da man her kan tilføje flere felter på rapporten, f.eks. Dato, Tidsregistrering, med mere.

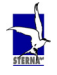

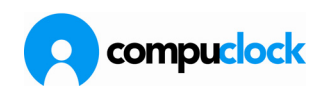

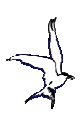

Brugerne opfordres til at prøve sig frem og gemme de skabeloner man synes opfylder ens informationsbehov.

TaksterPå dette faneblad vælger man hvilke takster skal fremgå af<br/>den rapport man vil udskrive. I visse tilfælde vil det f.eks.<br/>være hensigtsmæssigt at køre en rapport ud der viser<br/>samtlige takster og andre tilfælde hvor det kun er udsnit af<br/>taksterne.

| Jobrapport     |              |                                                                                                    | ×        |
|----------------|--------------|----------------------------------------------------------------------------------------------------|----------|
| Koder          | Terminaler   | Skabeloner                                                                                                    | Diverse  |
| Betingelser    | Opsætning    | Rækkefølge                                                                                                    | Takster  |
| Takster        | ytid         | Image: State of the state of the state of t | ge alt   |
| ♥ DT - Day     | tritd1(50%)  |                                                                                                    | ælge alt |
| ♥ ST - Sun     | takst        |                                                                                                    | imer     |
| ♥ UA - Uda     | en afrunding |                                                                                                    | er       |
| 🔽 Vis udskrift | Ē            | 🖺 Udskriv 🛛 🔄                                                                                                    | Annuller |

Koder

På dette faneblad vælger man hvilke KODER der skal fremgå af den rapport man vil udskrive. I visse tilfælde vil det f.eks. være hensigtsmæssigt at køre en rapport ud der viser samtlige koder og andre tilfælde hvor det kun er udsnit af koderne, f.eks. hvis man ønsker at udskrive en rapport der viser fravær på bestemte koder.

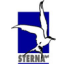

Side 73 af 162

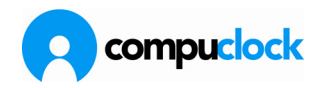

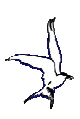

| Jobrapport                                                                                                    |                                                                                         |     |                 |       | ×                |
|----------------------------------------------------------------------------------------------------|-----------------------------------------------------------------------------------------|-----|-----------------|-------|------------------|
| Betingelser                                                                                                    | 0psætni                                                                                 | ing | Række           | følge | Takster          |
| Koder                                                                                                    | Terminaler                                                                              |     | Skabelor        | ner   | Diverse          |
| Koder<br>30 - Fri u<br>59 - Bars<br>79 - Tilsk<br>81 - Kurs<br>83 - Barn<br>95 - Skol<br>95 - Syog<br>FF - FF ti<br>FT - Ferti<br>M - Mad<br>01 - Ove<br>T - Tidsr | den løn<br>el<br>ade<br>us<br>Syg<br>e<br>of<br>dom<br>mer<br>ettid<br>e<br>egistrering |     |                 |       | )<br>I<br>I<br>I |
| 🔽 Vis udskrif                                                                                                    | t                                                                                       | A   | <u>U</u> dskriv |       | Annuller         |

#### Skabeloner

Her gemmer man den valgte rapport opsætning som skabelon, til senere brug. Skærmbilledet ser således ud og kræver ikke nærmere forklaring:

| Jobrapport     |            |                          |      | ×       |
|----------------|------------|--------------------------|------|---------|
| Betingelser    | Opsætning  | Rækkef                   | ølge | Takster |
| Koder 1        | Terminaler | Skabelon                 | ier  | Diverse |
| Skabeloner     |            |                          |      |         |
| Current        |            |                          |      |         |
| 🔲 Vis i menu   |            |                          |      |         |
|                | Vis skab   | eloner                   |      |         |
|                | Vælg ska   | abelon                   |      |         |
|                | Ny skal    | belon                    |      |         |
|                | Opdater sl | kabelon                  |      |         |
|                |            |                          |      |         |
| 🔽 Vis udskrift | Ē          | <u>∃</u> <u>U</u> dskriv |      | nnuller |

De skabeloner man har defineret og gemt med et hak i valget "Vise i menu" vil fremgå af menuen Jobrapporter mm næste gang CompuClock startes op efter at skabelonen er gemt .

*Diverse* Under dette faneblad er der i første omgang opstillet muligheder for at definere kriterier for udskrift af de

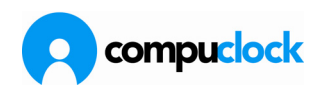

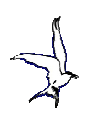

registreringer hvor der er foretaget jobskift og registrering på "uproduktive" jobs. Hvis der i feltet definition af uproduktive jobs anføres jobnumre i intervallet 1000-1500 bliver de betragtet som uproduktive jobs og som følge heraf bliver disse jobs fremhævet på rapporten. Afmærkes i afkrydsningsfeltet "Kun de transaktioner der opstår ved jobskift" af vil disse jobskifte registreringer blive skrevet ud. Dvs. der hvor en medarbejder skifter jobs i løbet af en arbejdsdag.

| Jobrapport                                                                                                    | :              |        |                 |       | ×        |  |  |  |
|----------------------------------------------------------------------------------------------------|----------------|--------|-----------------|-------|----------|--|--|--|
| Betingelser                                                                                                    | Opsætni        | ng     | Rækkefø         | lge   | Takster  |  |  |  |
| Koder                                                                                                    | Terminaler     |        | Skabelone       | er    | Diverse  |  |  |  |
| Definition af uproduktive jobs's                                                                                                    |                |        |                 |       |          |  |  |  |
| Projekt                                                                                                    |                |        |                 |       |          |  |  |  |
| 🔲 Kun de t                                                                                                    | ransaktioner o | ler de | opstår ved      | jobsk | ift      |  |  |  |
| <ul> <li>Kun de transaktioner der der opstår ved jobskift</li> <li>Budgettimer</li> <li>Budget timer</li> <li>Timer tilbage</li> </ul> |                |        |                 |       |          |  |  |  |
| 🔽 Vis udskr                                                                                                    | ift            |        | <u>U</u> dskriv |       | Annuller |  |  |  |

Undlader man at udfylde dette faneblad, vil der ikke blive sorteret på uproduktive jobs eller jobskift, m.a.o. fanebladet vil ikke spille nogen rolle med hensyn til udskriften.

# Job: Kort/Labels

Under dette menupunkt foregår udskrift af jobkort (arbejdskort) og labels og joblister med stregkoder.

Som det fremgår af afsnittet *Jobkartotek* foran i denne beskrivelse kan man ligeledes udskrive jobkort, labels og joblister direkte fra jobkartoteket.

Menupunktet er opdelt som ses af skærmbilledet nedenunder:

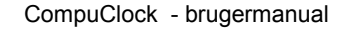

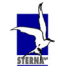

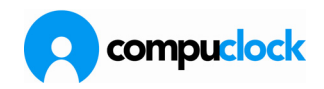

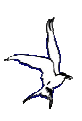

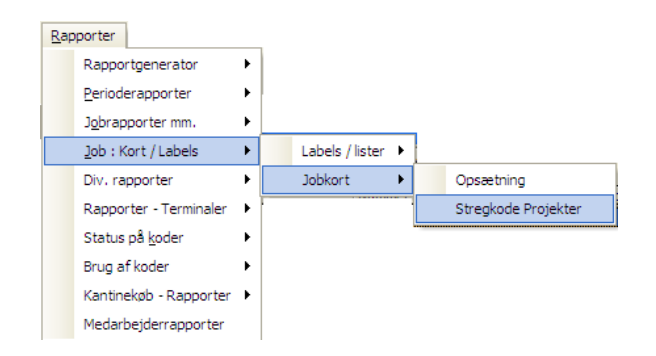

Såvel Labels/Lister som Jobkort har et menupunkt **Opsætning**, hvorfra man kan i lighed med andre rapporter gemme egne skabeloner. Disse skabeloner vil fremgå af menuen når systemet startes op igen efter at skabelonen er gemt. Det er en del af installationen at de labels og lister man har brug for opsættes af Sterna i samarbejde med kunden. Her gives derfor kun to eksempler på opsætning af labels og lister samt jobkort, uden de store kommentarer.

# **Opsætning af labels**

En standard opstilling af Standard Labels 30x70 24/ark ser således ud:

| Labels, opsætning                                             |                                        |                              | × |
|---------------------------------------------------------------|----------------------------------------|------------------------------|---|
| Skabeloner                                                    |                                        | Ny                           |   |
| 30x70 24/ark                                                  | <b>_</b>                               | <u>S</u> let                 | ĺ |
| <u>P</u> rintervalg                                           | ☐ Fast ska<br>☐ Vise i m               | <u>G</u> em<br>abelon<br>enu | 1 |
| Margin - Alle mål i m.<br>Fra top 8<br>Fra venstre 18         | Højde<br>Bredde                        | 36<br>70                     |   |
| <ul> <li>C Alt på samme linie</li> <li>● To linier</li> </ul> | IV Num<br>INavi<br>IV Streg            | mer<br>n<br>gkode            |   |
| Labels pr. side<br>Antal pr. linie 3<br>Antal pr. kol. 8      | Placering på<br>Fra top<br>Fra venstre | à label<br>8<br>5            |   |
|                                                               |                                        | <u>A</u> fslut               |   |

# Opsætning af jobkort

Et standard jobkort indeholdende jobnummer, jobnavn og stregkode ser således ud i opsætningsbilledet:

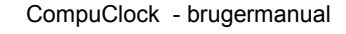

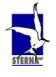

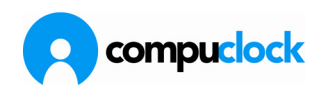

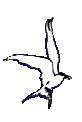

| Opsætning af jobkort                                                                                                    |                                      |         |   |  |  |  |  |
|----------------------------------------------------------------------------------------------------|--------------------------------------|---------|---|--|--|--|--|
| <u>Ny</u> <u>G</u> em                                                                                                    | Slet                                 | Printer | • |  |  |  |  |
| Vis i menu         Et jobkort pr. side         Fast opsætning         Jobnummer         Stregkode         Jobbeskrivelse         Jobnavn         Kommentar         Afdelingsnummer         Dprettet         Job starter         Job starter      < | Projektnr.<br><wrkno> 〈Barc〉</wrkno> |         |   |  |  |  |  |
| L <u>u</u> k                                                                                                    |                                      |         |   |  |  |  |  |

Opsætningen foregår på den måde at man placerer musemarkøren der hvor man ønsker oplysningen placeret og vælger derefter den oplysningen man vil have over på jobkortet af listen til venstre. Valget foregår ved at dobbeltklikke på felterne efter at markøren er placeret. Man kan redigere i jobkortet som i ethvert andet tekstdokument. Dvs. man kan skrive fri tekst der skrives ud på alle jobkort, (f.eks. firmanavn, forklaringer på felter med mere.) og desuden kan man med DEL-knappen slette felter man har fortrudt, eller flytte dem ved brug af mellemrum og Backspace.

Resultatet af opsætningen ovenover er som følger:

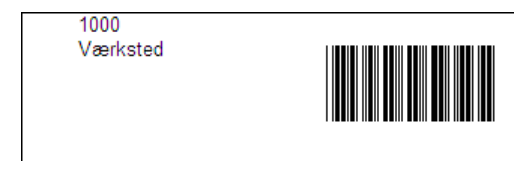

## **Diverse rapporter**

I dropdown-menuen under rapporter findes bjælken Div.rapporter med detailmenuen med de viste punkter

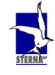

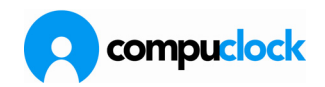

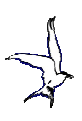

| apporter                  |           |                           |
|---------------------------|-----------|---------------------------|
| Rapportgenerat            | or 🕨      |                           |
| <u>P</u> erioderapporte   | r 🕨       |                           |
| J <u>o</u> brapporter mr  | n. 🕨      |                           |
| <u>]</u> ob : Kort / Labe | els 🕨     |                           |
| Div. rapporter            | •         | Regeloversigt             |
| Rapporter - Terr          | minaler 🕨 | Mødt / Fraværende         |
| Status på <u>k</u> oder   | •         | <u>A</u> fvigelsesrapport |
| Brug af koder             | •         | Fle <u>x</u> rapport      |
| Kantinekøb - Raj          | pporter 🕨 |                           |
| Medarbejderrap            | porter    |                           |

# Regeloversigt

Denne rapport bruges til at udskrive en oversigt over de regler medarbejderne er tilknyttet.

| Regler                      |                         |                       |         |  |
|-----------------------------|-------------------------|-----------------------|---------|--|
| Regelnr. Regelnavn          |                         |                       |         |  |
| Regelnumme Regelnavn        | Regel type              |                       |         |  |
| 1 Værksted                  | Tidsregel               |                       |         |  |
| 2 Time for time             | Tidsregel               |                       |         |  |
| 10 Rengøring                |                         |                       |         |  |
| 50 ORGINAL REGEL FRA STERNA | Tidsregel               | Kopier regel          |         |  |
| 95 Skole/Kursus             | Tidsregel               | Brug af regler        |         |  |
| 96 Barns 1. Sygedag         | l idsregel              | Ændringshistorik      |         |  |
| 97 Fridag<br>99 Faria       | i iasregei<br>Tideragal | Ændrer regelnumm      | ner     |  |
| 30 Felle<br>99 Suadom       | Tidsregel               | Yfirfara allar reglur | .       |  |
| 100 Pause                   | Tidsregel               |                       |         |  |
|                             |                         | Ændre                 | Enter   |  |
|                             |                         | Tilføje               | Ins     |  |
|                             |                         | Slet                  | Del     |  |
|                             |                         | Søge                  | Ctrl F  |  |
|                             |                         | Nøgle+                | Ctrl +  |  |
|                             |                         | Nøgle-                | Ctrl -  |  |
|                             |                         | Font                  |         |  |
|                             |                         | Udskriv               | Ctrl P  |  |
|                             |                         | Manuel Opdatering     | F5      |  |
|                             |                         | Autom, Opdatering     | . I     |  |
|                             |                         | Opsætning             | · • • • |  |
| tal reg.: 10                |                         | Opsætning             |         |  |

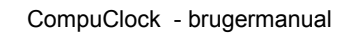

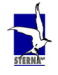

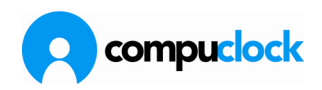

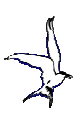

| 👔 Brug af regler                                                                                                    |                      |        |          |    | _ 🗆                                                                                                    | × |
|----------------------------------------------------------------------------------------------------|----------------------|--------|----------|----|----------------------------------------------------------------------------------------------------|---|
| Vis kun de der er markeret i terminal<br>Vis kun de der ikke er markeret i terminal<br>Vis kun de der ikke er markeret i terminal<br>Vis alle |                      |        |          |    | <ul> <li>Vis kun den sidst forekommende registrering</li> <li>Vis alle registreringer i systemet</li> </ul> |   |
| Drag () column header here to g                                                                                                    | group by that column |        |          |    |                                                                                                    |   |
| Regel type Regel                                                                                                    | Bruger type          | Bruger | Fra dato | Ti | Titel Fagforening                                                                                           |   |
| hent data                                                                                                    |                      |        |          |    |                                                                                                    |   |

De fremhævede felter bestemmer betingelserne for hvem der omfattet og hvilke regler der skal medtage.

Når valget er foretaget klikkes på ikonet længst til venstre (pilen) for at indlæse kartoteket.

| 👔 Brug at                                                                                                    | f regler            |             |                            |            |       |             | - 🗆 🗙 |
|----------------------------------------------------------------------------------------------------|---------------------|-------------|----------------------------|------------|-------|-------------|-------|
| Image: Second second second |                     |             |                            |            |       |             |       |
|                                                                                                    |                     |             |                            |            |       |             | ▲     |
| Regel type                                                                                                    | Regel               | Bruger type | Bruger                     | Fra dato   | Titel | Fagforening |       |
| Tidsregel                                                                                                    | 95, Skole/Kursus    | Oper        | 95, Skole/Kursus           | 26-06-1997 |       |             |       |
| Tidsregel                                                                                                    | 96, Barns 1, Sygeda | Oper        | 96, Barns 1. sygedag       | 26-06-1997 |       |             |       |
| Tidsregel                                                                                                    | 97, Fridag          | Oper        | 97, Fridag                 | 26-06-1997 | 1.    |             |       |
| Tidsregel                                                                                                    | 98, Ferie           | Oper        | 98, Ferie                  | 26-06-1997 | 1.00  |             |       |
| Tidsregel                                                                                                    | 99, Sygdom          | Oper        | 99, Sygdom                 | 26-06-1997 | 1.00  |             |       |
| Tidsregel                                                                                                    | 1, Værksted         | Medarbejder | 62107, Bjørn Bødker Mikkel | 01-01-1980 |       |             |       |
| Tidsregel                                                                                                    | 10, Rengøring       | Medarbejder | 63101, Andreas Nielsen     | 01-01-1980 |       |             |       |
| Tidsregel                                                                                                    | 1, Værksted         | Medarbejder | 63102, Ole Larsen          | 07-10-2004 |       |             |       |
| Tidsregel                                                                                                    | 1, Værksted         | Medarbejder | 63103, Kaj Helstrup        | 01-01-2008 | 1     |             |       |
| Tidsregel                                                                                                    | 1, Værksted         | Medarbejder | 63104, Bent Houlberg Jense | 01-01-1980 | 1.    |             |       |
| Tidsregel                                                                                                    | 1, Værksted         | Medarbejder | 63105, Allan Brandt        | 25-09-2006 | 1.00  |             | -     |

#### Registreringer viser derefter som ovenfor

| 👔 Brug at  | f regler               |                                            |                                                              |            |                                                        |                                                                 | - 🗆 🗙 |
|------------|------------------------|--------------------------------------------|--------------------------------------------------------------|------------|--------------------------------------------------------|-----------------------------------------------------------------|-------|
|            | ×                      | ⊂ Vis kun de<br>⊂ Vis kun de<br>€ Vis alle | der er markeret i terminal<br>der ikke er markeret i termina | al         | <ul> <li>○ Vis kun e</li> <li>○ Vis alle re</li> </ul> | den sidst forekommende registrering<br>egistreringer i systemet |       |
| Begebolum  | n header here to group | ) by that column                           |                                                              |            |                                                        |                                                                 | •     |
| Regel type | Regel                  | Bruger type                                | Bruger                                                       | Fra dato   | Titel                                                  | Fagforening                                                     |       |
| Tidsregel  | 1, Værksted            | Medarbejder                                | 62107, Bjørn Bødker Mikkel                                   | 01-01-1980 |                                                        |                                                                 |       |
| Tidsregel  | 1, Værksted            | Medarbejder                                | 9163109, Gert                                                | 01-01-1980 |                                                        |                                                                 |       |
| Tidsregel  | 1, Værksted            | Medarbejder                                | 63106, Ann Rheinlænder                                       | 27-11-2006 | 1                                                      | *                                                               |       |
| Tidsregel  | 1, Værksted            | Medarbejder                                | 63109, Brian Bidstrup                                        | 04-05-2009 |                                                        | 2 ·                                                             |       |
| Tidsregel  | 1, Værksted            | Medarbejder                                | 63111, Morten F. Hansen                                      | 19-01-2008 |                                                        |                                                                 |       |
| Tidsregel  | 1, Værksted            | Medarbejder                                | 63112, Fri nr 2                                              | 19-01-2008 |                                                        |                                                                 |       |
| Tidsregel  | 1, Værksted            | Medarbejder                                | 63113, Fri nr 3                                              | 19-01-2008 |                                                        | 2 ·                                                             |       |
| Tidsregel  | 1, Værksted            | Medarbejder                                | 63114, Fri nr 4                                              | 19-01-2008 |                                                        |                                                                 |       |
| Tidsregel  | 1, Værksted            | Medarbejder                                | 63104, Bent Houlberg Jense                                   | 01-01-1980 |                                                        |                                                                 |       |
| Tidsregel  | 1, Værksted            | Medarbejder                                | 63115, Fri nr 5                                              | 19-01-2008 |                                                        |                                                                 |       |
| Tidsregel  | 1, Værksted            | Medarbejder                                | 63102, Ole Larsen                                            | 07-10-2004 |                                                        |                                                                 | -     |

Ved at trække kolonnebetegnelsen op i bjælken over vinduet med registreringer fremkommer en filtrering som vist nedenfor.

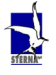

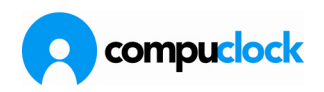

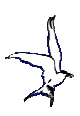

| 👔 Brug af n      | egler              |                                                                                            |                                         |       |                                                                                                    | - 🗆 🗙    |
|------------------|--------------------|--------------------------------------------------------------------------------------------|-----------------------------------------|-------|----------------------------------------------------------------------------------------------------|----------|
|                  | 7 ×                | <ul> <li>Vis kun de der er mar</li> <li>Vis kun de der ikke e</li> <li>Vis alle</li> </ul> | keret i terminal<br>r markeret i termin | al    | <ul> <li>○ Vis kun den sidst forekommende registre</li> <li>○ Vis alle registreringer i systemet</li> </ul> | ering    |
| Regel            | Δ                  |                                                                                            |                                         |       |                                                                                                    | <u> </u> |
| Regel type       | Bruger type        | Bruger                                                                                     | Fra dato                                | Titel | Fagforening                                                                                                 |          |
| 🛨 Regel : 1, Væ  | erksted            |                                                                                            |                                         |       |                                                                                                    |          |
| - Regel : 10, R  | engøring           |                                                                                            |                                         |       |                                                                                                    |          |
| Tidsregel        | Medarbejder        | 63120, Arbejdsmand                                                                         | 01-09-2006                              |       |                                                                                                    |          |
| Tidsregel        | Medarbejder        | 63101, Andreas Nielsen                                                                     | 01-01-1980                              |       |                                                                                                    |          |
| + Regel : 100, F | Pause              |                                                                                            |                                         |       |                                                                                                    |          |
| + Regel: 2, Tim  | ne for time        |                                                                                            |                                         |       |                                                                                                    |          |
| + Regel : 50, 0  | RGINAL REGEL FRA S | STERNA                                                                                     |                                         |       |                                                                                                    |          |
| 🛨 Regel : 95, SI | kole/Kursus        |                                                                                            |                                         |       |                                                                                                    |          |
| + Regel : 96, Ba | arns 1. Sygedag    |                                                                                            |                                         |       |                                                                                                    |          |
| + Regel : 97, Fr | idag               |                                                                                            |                                         |       |                                                                                                    | =1       |
| din Look         | -                  |                                                                                            |                                         |       |                                                                                                    |          |

#### Mødt/fraværende

Denne udskrift giver status på hvorvidt medarbejderne er mødt frem på arbejde eller ej, på det tidspunkt rapporten skrives ud. Valgbilledet der vises er som følger:

| Mødt / Fraværend                                          | e 🗙            |
|-----------------------------------------------------------|----------------|
| Betingelser Detaljer                                      |                |
| Medarbejdere<br>Fra Afdelinger<br>Fra Fra 💽               |                |
| <ul> <li>G Alle</li> <li>G Inde</li> <li>G Ude</li> </ul> | Medarbejdernr. |
| Vis udskrift                                              |                |

Her kan man angive medarbejdernummer og afdelingsnummer, men det gælder her ligesom i andre rapporter, at bliver intet angivet udskrives alle oplysninger. Derudover henledes opmærksomheden på knapperne *Alle/Inde/Ude*, hvor det valgte afgør hvilke medarbejder udskrives.

Nedenunder disse knapper angives sorteringsorden på rapporten, ved klik på pilen i rullegardinet. Det giver en "Drop-down" liste med følgende muligheder:

| Medarbejdernr. | - |
|----------------|---|
| Medarbeidernr. |   |
| Afdel./Nummer  |   |
| Afdel./Navn    |   |

Eksempel på rapporten ser således ud:

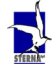

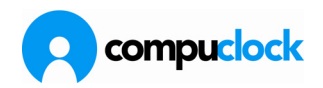

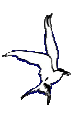

| SternaDemo |                               | Mødt / fraværende |            |       | CompuClock                 |  |
|------------|-------------------------------|-------------------|------------|-------|----------------------------|--|
|            |                               | Medarbejdere:Alle |            |       | Udskrevet:04-05-2010 12:39 |  |
|            |                               | AfdelingerAlle    |            |       | Side:                      |  |
|            |                               | Inde/Ude:Alle     |            |       |                            |  |
| Nr.        | Medarbejder                   | Jobnr.            | Dato       | Tid   | Status Afdeling            |  |
| 20         | Søren Johansen                | 9423              | 20-10-2009 | 06:53 |                            |  |
| 30         | Morten Topholm                |                   | 20-10-2009 | 06:52 | 1                          |  |
| 60         | Jens Kristian Guldberg Hansen | 0001              | 20-10-2009 | 06:57 | 1                          |  |
| 95         | Kalle Spitzer                 | 8706              | 20-10-2009 | 07:00 | U                          |  |
| 96         | Michel                        | 8805              | 20-10-2009 | 07:00 | U                          |  |
| 97         | Sebastian                     | 8805              | 20-10-2009 | 07:00 | U                          |  |
| 110        | Allan Korsgaard               | 9441              | 20-10-2009 | 13:26 | 1                          |  |
| 120        | John Lundgaard                | 9331              | 20-10-2009 | 06:54 | 1                          |  |
| 1 30       | Cu Lam                        | 8706              | 16-10-2009 | 12:01 | U                          |  |
| 170        | Per Wissendorf Jensen         | 0001              | 20-10-2009 | 06:57 | 1                          |  |

## Afvigelsesrapport

Som navnet antyder tjener Afvigelsesrapporten det formål at gøre det muligt at udskrive en rapport over arbejdsforløb der afviger fra det man forventer/har planlagt.

Første skærmbillede der vises er som følger:

| Afvige | lsesrapport    |              |                | ×        |
|--------|----------------|--------------|----------------|----------|
| Beting | elser Fejl Ste | emplingsafvi | igelse Koder T | akster   |
| Fra    | Dage           | Til          | •              |          |
| Fra    |                | Til 🗌        | •              |          |
| Fra    |                | Til 📃        | •              |          |
|        |                |              |                |          |
| 🔲 Vis  | : udskrift     |              | 💾 Udskriv      | Annuller |

Her indtastes for hvilken periode, (Til / Fra dato) samt for hvilke medarbejdere og hvilke afdelinger rapporten skal dækken.

Den eneste betingelse er at datoerne skal udfyldes. Hvis der ingenting står i de øvrige felter vil alle oplysninger blive skrevet ud. De øvrige felter kan med andre ord betragtes som et filter brugeren kan lægge på rapporten.

Som det fremgår af billedet ovenover er Opsætningen af Afvigelsesrapporten - som i andre opsætnings dialoger til udskrifter - opdelt i faneblade. De enkelte faneblade gennemgås i det følgende:

Fejl

Her har man mulighed for at "hakke" fire afkrydsningsfelter af.

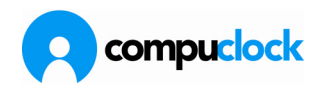

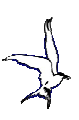

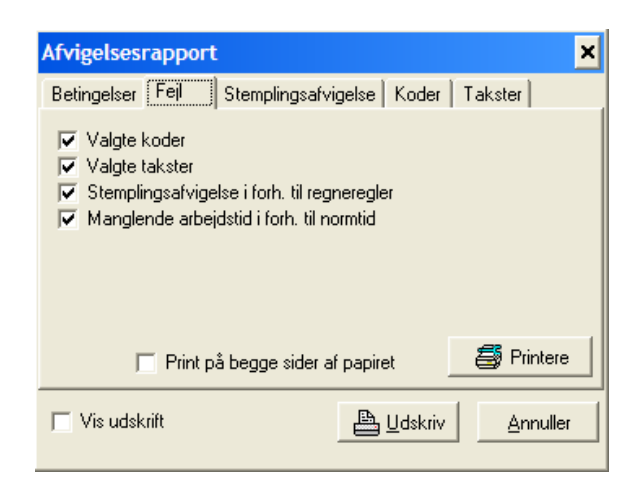

De første tre felter refererer til de tre følgende faneblade, således at såfremt felterne er afmærket tages der hensyn til de valg der foretages på de respektive faneblade:

Aktivering af **Valgte koder** gør at registreringer på de koder der er afmærket på Fanebladet **Koder** bliver medtaget på rapporten.

Aktivering af **Valgte takster** gør at registreringer der resulterer i beregning på de koder der valgt under fanebladet Takster bliver medtaget på rapporten.

Aktivering af **Stemplingsafvigelse i forhold til regneregler** gør at den opsætning man har foretaget under Fanebladet Stemplingsafvigelse træder i kraft og registreringer der opfylder de opsatte betingelser tages med på rapporten

Aktivering af **Manglende arbejdstid i forhold til Normtid** gør at der foretages et check af hvorvidt medarbejderens beregnede arbejdstid svarer til den Normtid der er specificeret under den del af regnereglen der definerer den aftalte arbejdspligt. Dvs. såfremt en medarbejder har en arbejdspligt på f.eks. 7:30 på en given dag, vil han fremtræde på rapporten såfremt han ikke har oparbejdet disse timer.

Stemplingsafvigelse Her specificeres hvorledes medarbejderne må komme og gå uden at de fremtræder på Afvigelsesrapporten.

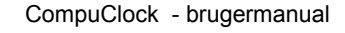

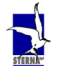

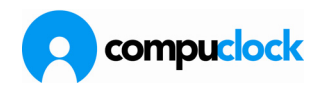

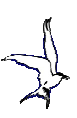

| Afvigelsesrapport                                                                                                    | × |
|----------------------------------------------------------------------------------------------------|---|
| Betingelser Fejl Stemplingsafvigelse Koder Takster                                                                                                    |   |
| Minutter man må møde før arbejdstids start <sup>45</sup><br>Minutter man må møde efter arbejdstids start <sup>2</sup><br>Minutter man må gå før arbejdstids slut <sup>0</sup><br>Minutter man må gå efter arbejdstids slut <sup>15</sup> |   |
| ☐ Vis udskrift Annuller                                                                                                    |   |

På skærmbilledet ovenover, må medarbejderne komme på arbejde 45 minutter før deres arbejdstid starter, og ligeledes må de komme 2 minutter for sent. De må ikke gå før arbejdstiden slutter men tilgengæld tillades det at de bliver et kvarter længere på arbejde. Alle der har stemplinger udenfor de specificerede intervaller vil komme med på rapporten.

Valget i dette skærmbillede betinges af hvorledes regnereglerne er sat op. Såfremt der ikke er specificeret nogen arbejdspligts-linier i reglerne vil valget her ikke have nogen betydning.

Koder Her vælges de koder der skal have indflydelse på hvorvidt medarbejderne optræder på rapporten eller ej. Dvs. at hvis man f.eks. kun vælger at få Tidsregistreringer med vil evt. fraværsregistreringer ikke blive medtaget på rapporten.

| Afvigelsesrapport                                                                                                    | ×                     |
|----------------------------------------------------------------------------------------------------|-----------------------|
| Betingelser Fejl Stemplingsafvigelse                                                                                                    | Koder Takster         |
| Koder         F2 - Sygemelding         F3 - Skole/Kursus         F4 - Barns første sygedag         F5 - Selvbetalt dag         F6 - Syg resten af dagen         F7 - Fri         F8 - Afspadsering         R1 - REGULERING AF ARBE         V         T - Tidsregistrering | <u>A</u> lle<br>Ingen |
| 🔽 Vis udskrift                                                                                                    | Udskriv Annuller      |

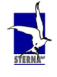

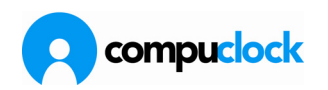

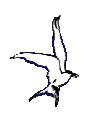

Omvendt, hvis man har f.eks. hakket kode F5 Selvbetalt dag i skærmbilledet ovenover af som den eneste og kører rapporten for en periode hvor der har været registreringer på koden vil alle registreringer på koden blive betragtet som afvigelser og vil fremtræde på rapporten.

#### Takster

| Afvigelsesrapport                                                             | 2                                                                                                    | < |
|-------------------------------------------------------------------------------|----------------------------------------------------------------------------------------------------|---|
| Betingelser Fejl                                                              | Stemplingsafvigelse Koder Takster                                                                         |   |
| Vise på rapport<br>Takster<br>DAGTID<br>Vovertid<br>Vovertid2<br>Sygdomstakst | Betragte som afvig.<br>Takster<br>✓ DAGTID<br>✓ Overtid<br>✓ Overtid2<br>Sygdomstakst<br>Rækkefølge 00:00 |   |
| Vis udskrift                                                                  | 🖺 Udskriv 🛛 Annuller                                                                                      |   |

Her definerer man hvilke takster der skal betragtes som afvigelser. Hvis man f.eks. vil følge med i overtids registreringer, afmærker man overtids taksterne som afvigelser, hvilket resulterer i at beregningen på disse takster vil blive anført som afvigelse på rapporten.

#### Flexrapport

| Flexra            | apport                                           | ×                                  |
|-------------------|--------------------------------------------------|------------------------------------|
| Fra<br>Fra<br>Fra | Dage<br>11-05-2010<br>Medarbejdere<br>Afdelinger | Til 11-05-2010 •<br>Til •<br>Til • |
|                   |                                                  |                                    |
|                   |                                                  | 📇 Udskriv 🛛 Annuller               |

Her vælges den dato rapporten skal vise flexstatus på og evt medarbejdere og/eller afdeling

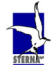

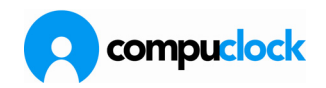

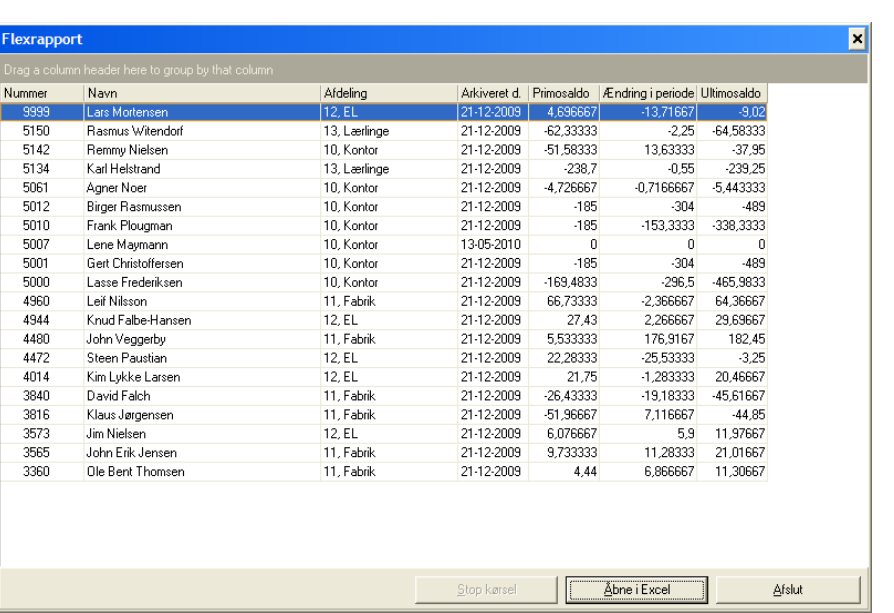

Efter klik på Udskriv, fremkommer den viste rapport, som så evt. kan åbnes i Excel til videre behandling eller lukkes med klik på Afslut.

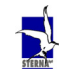

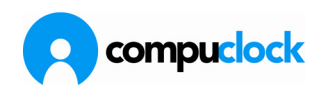

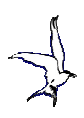

#### Terminalrapporter

Terminalrapporter er en samlet betegnelse over de oplysninger/rapporter der kan opstilles i CompuClock og sendes til medarbejderne således at informationen vises på terminalern. Her skal kun vises et eksempel, men Sterna hjælper gerne med at opsætte/danne andre rapporter som kan sendes til Terminaler.

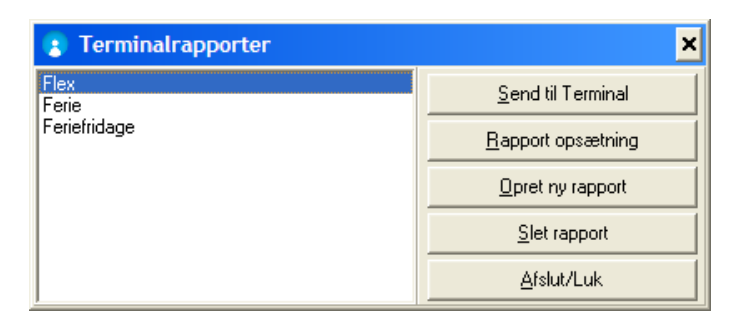

#### Eksempel på opsætning af terminalrapport

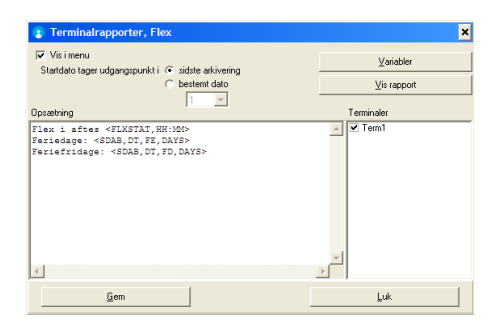

Eks. på opsætning af en Fleksrapport, med systemparametre og indsat tekst til forklaring

| ariabler                                                                                                    |  |
|----------------------------------------------------------------------------------------------------|--|
| Periode start<br>Periodeshut<br>Periodeshut<br>Periodeshut<br>Periodeshut<br>Periodeshut<br>Perioden<br>Perioden<br>Perioden<br>Perioden<br>Perioden<br>Perioden<br>Perioden<br>Perioden<br>Perioden<br>Perioden<br>Perioden<br>Perioden<br>Perioden<br>Perioden<br>Perioden<br>Perioden<br>Perioden<br>Periodeshut<br>Periodeshut<br>Pe |  |
|                                                                                                    |  |

#### dette er de mulige systemparametre man kan vælge

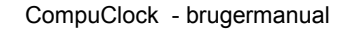

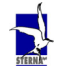

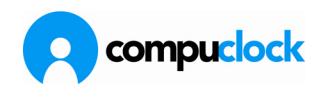

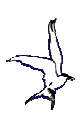

| Flex                                                                                       |
|--------------------------------------------------------------------------------------------|
| Flex i aftes 56:05<br>Feriedage: 23,87<br>Feriefridage: 69,08                              |
| Sådan vil rapporten se ud på terminalen                                                    |
| Skærmområde : 16 linier x 40 karakt.pr. linie                                              |
| Rapporten må max. fylde 120 tegn, og der må IKKE<br>være tekst bagved den sidste variabel. |

Her er en prøveudskift af terminalrapporten foretaget gennem CompuClock.

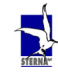

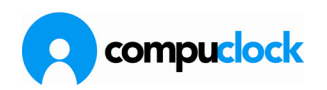

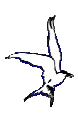

## **Opsætningsforhold for terminalrapporten**

Her er de forhold der skal tages bestemmelse om for at medarbejderen kan få en/flere rapporter vist på terminalen.

*Medarbejder:* 1 opsætningen i medarbejderkartoteket.

| 😰 (Ændre)Medarbejder: 103 Anders Nyru                                                                                           | p Holm 🗙                                                                                                    |
|----------------------------------------------------------------------------------------------------|----------------------------------------------------------------------------------------------------|
| Arkiver       Statustransaktioner       Hviletidsbestemmelser         Grundoplysninger       Personoplysninger       Ierminaler | <u>B</u> rug af koder   <u>K</u> ommentar   <u>J</u> obregistrering   Gruppeopdeling<br>øngrupper   <u>B</u> egler   Ekstragrupper   <u>B</u> egistreringer   <u>E</u> lex |
| Adgang<br>Manuel + Fraværsreg. 💌 🗹 Aktiv i terminal                                                                             | Besked til medarbejder                                                                                                    |
| Vælg term. Fra afd. Vælge alle                                                                                                  | Rapporter i terminaler                                                                                                    |
| Term.Nr         Fra dato         Til dato           Term1         27-03-2010         01-01-2050                                 | 🔽 Funker                                                                                                    |
|                                                                                                    | Flexrapport                                                                                                    |
|                                                                                                    | her afmærkes hvilke<br>terminalrapporter<br>medarebejderen sakl have<br>adgang af i terminalen                                                                             |

Ts7500

2 opsætning i Ts7500.

| 🍞 TS 7500                                                                                                    |                            |                                                                                  |                                    |           |             |                |      |                              |           |             | _ 🗆 :           |
|----------------------------------------------------------------------------------------------------|----------------------------|----------------------------------------------------------------------------------|------------------------------------|-----------|-------------|----------------|------|------------------------------|-----------|-------------|-----------------|
| Medarbejdere                                                                                                    | Registreringer             | Jobregistrering                                                                  | Koder Hilse                        | e / Farve | Besked      | . Udbakk       | e Be | sked / Rapporter             | Terminale | er Køer     | Systemopsætning |
|                                                                                                    |                            |                                                                                  |                                    |           |             |                |      |                              |           | _           |                 |
|                                                                                                    |                            |                                                                                  |                                    | _         |             |                | _    |                              |           |             |                 |
| Urag a column I                                                                                                    | header here to gro         | up by that colun                                                                 | nn                                 |           |             |                |      | 1                            |           |             |                 |
| Nummer                                                                                                    | Navn                       |                                                                                  |                                    | 1/0       | Sidste reg. | 11.10          | Kode | Jobnr                        | ł         | -ast jobnr. | Venst           |
| 100                                                                                                    | Robert Damgaar             | d                                                                                |                                    |           | 29-03-2010  | 11:12          |      | 20100809-5555                |           |             |                 |
| 103                                                                                                    | Anders Nyrup Ho            | IM                                                                               |                                    |           | 19-05-2010  | 10:09          |      | 20100022 54                  |           |             |                 |
| 104                                                                                                    | Larsten Pederser           | n                                                                                |                                    |           | 26-03-2010  | 03:19<br>10:40 |      | 20100933-54                  |           |             |                 |
| 105                                                                                                    | Jacob Smith                |                                                                                  |                                    |           | 20-03-2010  | 10:46          |      | 20100331-10                  |           |             |                 |
| 107                                                                                                    | Feler rougaard             |                                                                                  |                                    |           | 20-03-2010  | 10:10          |      | 20000000-13                  |           |             |                 |
| 119                                                                                                    | Caratan Jargener           | an                                                                               |                                    | 0         | 20-03-2010  | 14-04          |      | 20100030-76                  |           |             | L               |
| 12                                                                                                    | TestEndoolodag             | ari                                                                              |                                    | 1         | 20-03-2010  | 14.04          |      | 2000000-13                   |           |             |                 |
| 122                                                                                                    | Peter Gärtner              |                                                                                  |                                    | 0         | 26.03.2010  | 10:57          |      | 20100919-60                  |           |             |                 |
| 13                                                                                                    | Teet?                      |                                                                                  |                                    | 0         | 30.03.2010  | 00:00          |      | 20100310-00                  |           |             |                 |
| 137                                                                                                    | Caretan Bile               |                                                                                  |                                    | 0         | 26.03.2010  | 11.50          |      | 20100719-48                  |           |             |                 |
|                                                                                                    |                            |                                                                                  |                                    | -         |             |                |      | 20100110 40                  |           |             |                 |
| •                                                                                                    | 1                          |                                                                                  |                                    |           |             |                |      |                              |           |             |                 |
| Registreringer                                                                                                    | Besked, Indba              | kke Besked                                                                       | l, Udbakke                         | Operatio  | ner / Adgar | ng 🛛           |      |                              |           |             |                 |
|                                                                                                    |                            |                                                                                  |                                    |           |             |                |      |                              |           |             |                 |
| Gemme                                                                                                    |                            |                                                                                  |                                    |           |             |                |      |                              |           |             |                 |
| Aktiv Opera                                                                                                    | tion                       | Beskrivelse                                                                      |                                    |           |             |                |      |                              |           |             | •               |
| ✓ 3121                                                                                                    | 11                         | Besked fra me                                                                    | :darb                              |           |             | -              |      |                              |           |             |                 |
| ✓ 3121                                                                                                    | 12                         | Besked til mer                                                                   | lahr                               |           |             |                |      | <ul> <li>der skal</li> </ul> | være a    | ıfmærke     | t her           |
| 21.21                                                                                                    | 13                         | Mødt / Fravær                                                                    | rende                              |           |             |                |      |                              |           |             |                 |
| T 3. 4                                                                                                    |                            |                                                                                  |                                    |           |             |                |      |                              |           |             |                 |
| 3.1.2.                                                                                                    | 14                         | Registrerings h                                                                  | nistorik                           |           |             |                |      |                              |           |             |                 |
| <ul> <li>3.1.2.1</li> <li>3.1.2.1</li> <li>✓ 3.1.2.1</li> </ul>                                                                          | 14<br>15                   | Registrerings H<br>Registrere frav                                               | nistorik<br>/ær                    |           |             |                |      |                              |           |             |                 |
| <ul> <li>3.1.2.1</li> <li>3.1.2.1</li> <li>✓ 3.1.2.1</li> <li>✓ 3.1.2.1</li> </ul>                                                       | 14<br>15<br>17             | Registrerings H<br>Registrere frav<br>Feriestatus                                | nistorik<br>vær                    |           |             |                |      |                              |           |             |                 |
| <ul> <li>3.1.2.1</li> <li>3.1.2.1</li> <li>3.1.2.1</li> <li>3.1.2.1</li> <li>3.1.2.1</li> <li>3.1.2.1</li> </ul>                         | 14<br>15<br>17<br>18       | Registrerings H<br>Registrere frav<br>Feriestatus<br>Sygedage                    | vær                                |           |             |                |      |                              |           |             | _               |
| <ul> <li>✓ 3.1.21</li> <li>✓ 3.1.21</li> <li>✓ 3.1.21</li> <li>✓ 3.1.21</li> <li>✓ 3.1.21</li> <li>✓ 3.1.21</li> <li>✓ 3.1.21</li> </ul> | 14<br>15<br>17<br>18<br>19 | Registrerings H<br>Registrere frav<br>Feriestatus<br>Sygedage<br>Hviletidsbester | nistorik<br>vær<br>mmelser, status |           |             |                |      |                              |           |             |                 |

CompuClock - brugermanual

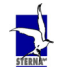

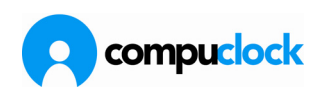

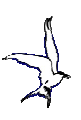

#### Kommunikation 3 opsætning i kommunikationsprogrammet

| CompuClock - Kommunikation                                               | Opsætning af kommunikationsmaskine                                                                       |
|--------------------------------------------------------------------------|----------------------------------------------------------------------------------------------------|
|                                                                          | KommunikationsPC PETERLAP   Hent computer navn                                                           |
| Start Stop Opsætning Genindlæ                                            | Beskrivelse peterkomm Slet                                                                               |
| Kommunikation med terminaler 淫 Ar                                        | Indstil tid i terminaler Inde / Ude service Email Kommunikationskartotek Integration med andre systemer  |
| Kommunikationsmaskine 🛆                                                  | Indstillinger kommunikation Midnatsstempling Sommertid / Vintertid Fraværsregistrering Terminalrapporter |
| Nr. Navn Tilsltuttes via Tils                                            | Send Terminalrapport                                                                                     |
| 🗷 Kommunikationsmaskine : 0 - Ikke konfi                                 | Send rapport kJ : 03:00 🗘                                                                                |
| Kommunikationsmaskine : 4 - peterkomm<br>7 Term1 peterlap\CompuCloc Inte | Furker     Flexrapport                                                                                   |
|                                                                          |                                                                                                    |
|                                                                          |                                                                                                    |
|                                                                          |                                                                                                    |
| Startet : 19.05.2010 12:54:36                                            | Gem Annuller                                                                                             |

# Medarbejderens administration af rapporter på terminal.

På terminalen administrerer medarbejderen sine rapporter således; eksempel - flexrapport

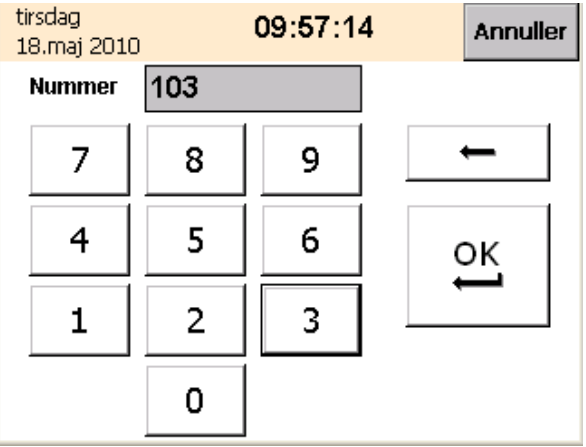

I dette tilfælde er der en flexrapport for medarbejder Anders, nummer 103, og når har kommer til terminalen og indstempler sig vises rapporten

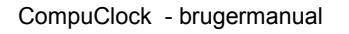

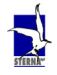

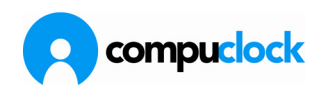

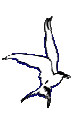

| tirsdag<br>18.maj 2010 | 10:03:34 | Annuller |
|------------------------|----------|----------|
| 103 Anders Nyrup H     | Holm     |          |
| Besked                 |          |          |
| Flexrapport            |          | <b></b>  |
| Saldo D. 16-05-2010    |          |          |
| Ferie Fri: 0,00        |          | •        |
| Ej bekræftet           |          |          |
|                        | Slut     | Bekræfte |

Såfremt han klikker på Bekræfte vil han dermed bekræfte at han har set rapporten og fortsætter så til den sædvanlige menu i registreringsvinduet, og sådan vil det køre op, indtil en ny flexrapport er sendt ned i terminalen. Ved at klikke på Slut vil han gå til menuen, men rapporten vil vises som ovenfor næste gang han stempler på terminalen

| tirsdag                              | 09:51:59              | Annuller   |
|--------------------------------------|-----------------------|------------|
| 18.maj 2010                          |                       |            |
| God dag                              |                       |            |
| 103 Anders Nyrup I                   | loim                  |            |
| Sidste registrering:                 | UD den 12. maj kl. 15 | i:56:09    |
| Område 6000<br>VAL<br>Operation 6400 | Manuel                | perationer |
| Sampak uden<br>Job:                  |                       | IND        |

| Ved at klikke ind | l på Operationer | fremkommer | denne menu |
|-------------------|------------------|------------|------------|
|-------------------|------------------|------------|------------|

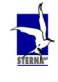

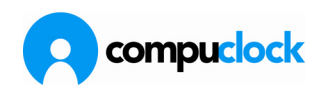

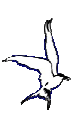

| tirs<br>18        | dag <b>09</b><br>.maj 2010 | ):52:16        | Annuller |
|-------------------|----------------------------|----------------|----------|
|                   | Udbakke                    | Registrere fra | vær      |
| Mødt / Fraværende |                            | Indbakke       |          |
|                   |                            |                |          |
|                   |                            | Tilbage        |          |

Ved at klikke ind på Indbakke fremkommer denne menu, forudsat at Flexrapporten IKKE er Bekræftet.

| tirsdag<br>18.maj 2010 | 09:52:36       | Annuller |
|------------------------|----------------|----------|
| Besk                   | eder, Indbakke | Tilbage  |
| Vis Aktive b           | eskeder 💌      |          |
| Flexrappor             | t              |          |
|                        |                |          |
|                        |                |          |
|                        |                |          |
| Status:                |                | Åbn      |

Her findes Flexrapport under Aktive beskeder, og ved at afmærke den med musemarkøren

| tirsdag<br>18.maj 2010 | 09:52:53     | Annuller |
|------------------------|--------------|----------|
| Besked                 | er, Indbakke | Tilbage  |
| Vis Aktive besk        | æder 🗨       |          |
| 对 Flexrapport          |              |          |
|                        |              |          |
|                        |              |          |
|                        |              |          |
| Status: Ej bekræft     | et           | Åbn      |

CompuClock - brugermanual

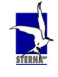

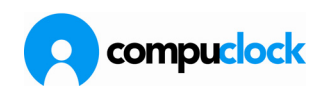

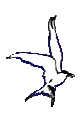

og klikke på Åbn, vil Flexrapporten igen blive vist

Såfremt Flexrapporten er blevet bekræftet, vil den kunne findes under Indbakke på samme måde, men nu under Alle beskeder, og ligesom ovenfor kan den åbnes for at se den igen

| tirsdag<br>18.maj 2010                                | 09:54:17 | Annuller |
|-------------------------------------------------------|----------|----------|
| Beskeder,                                             | Indbakke | Tilbage  |
| Vis Alle beskeder<br>Aktive beskeder<br>Alle beskeder |          |          |
| Status:                                               |          | Åbn      |
| tirsdag<br>18.maj 2010                                | 10:07:43 | Annuller |
| Beskeder,                                             | Indbakke | Tilbage  |
| Vis Alle beskeder                                     | •        |          |
| 🚔 Flexrapport                                         |          |          |
| Status: Bekræftet                                     |          | Åbn      |

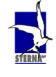

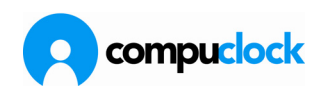

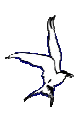

## Personalekort

Under dette menupunkt udskrives stregkode kort til brug for medarbejderne ved IND og UD stempling på Terminal.

Personalekortene sættes op under menupunktet Rapportgenerator, men det frarådes brugere at anvende Rapportgeneratoren endnu. Lad Sterna gøre det og gemme de skabeloner der er brug for. Det er en del af installationen at de personalekort man ønsker at anvende i virksomheden opstilles af Sterna i samarbejde med kunden.

<u>R</u>apporter

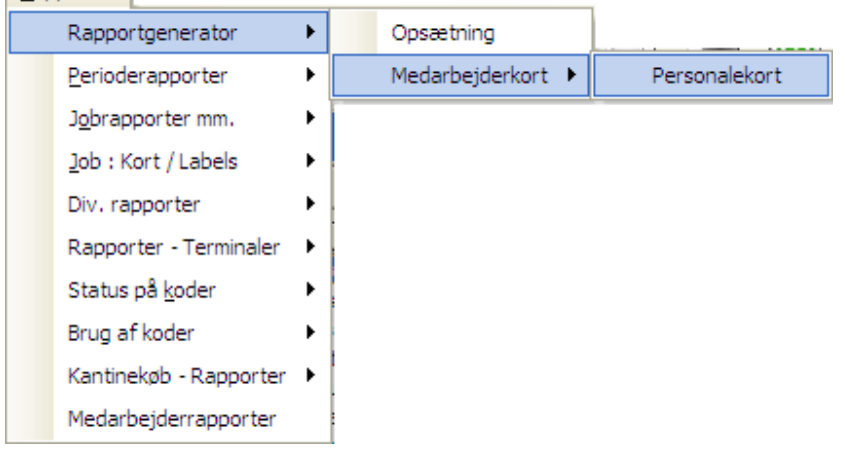

Når Personalekortene er sat op udskrives de ved at klikke på Personalekort i ovenstående skærmbillede:

På traditionel vis vælges hvilke medarbejdere/afdelinger skal skrives ud.

|                     |       | ×        |
|---------------------|-------|----------|
| Medarbejdere<br>Fra | ▼ Til | •        |
| Afdelinger<br>Fra   | - Til | •        |
| 🔲 Vis udskrift      | OK    | Annuller |

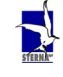

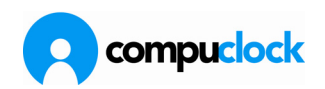

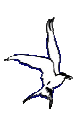

| IND                             | UD                                                                     |
|---------------------------------|------------------------------------------------------------------------|
| Per Hansen<br>Økonomiafdelingen | Johannevei 16<br>2970 Hersholm<br>tif. 45 76 06 12<br>fax: 45 76 16 12 |
|                                 |                                                                        |

Eksempel på et Personalekort vises nedenunder: Kortene kan også sættes op således at udskriften bliver en liste som kan hænges op ved terminalen, f.eks. som på billedet nedenunder:

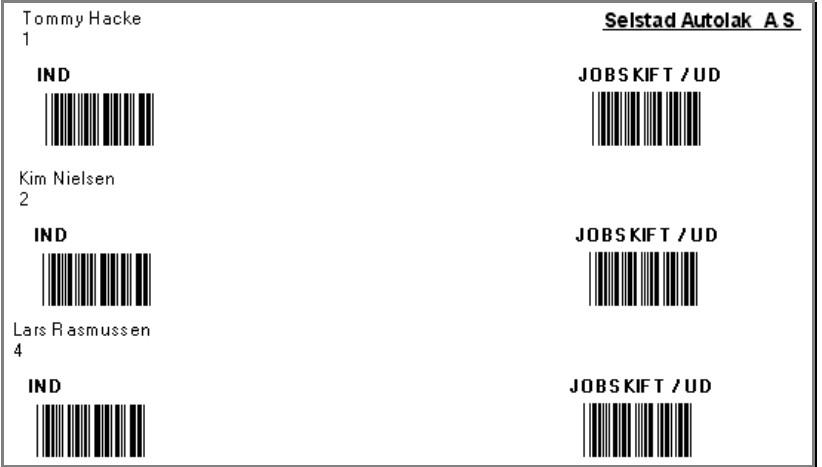

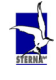